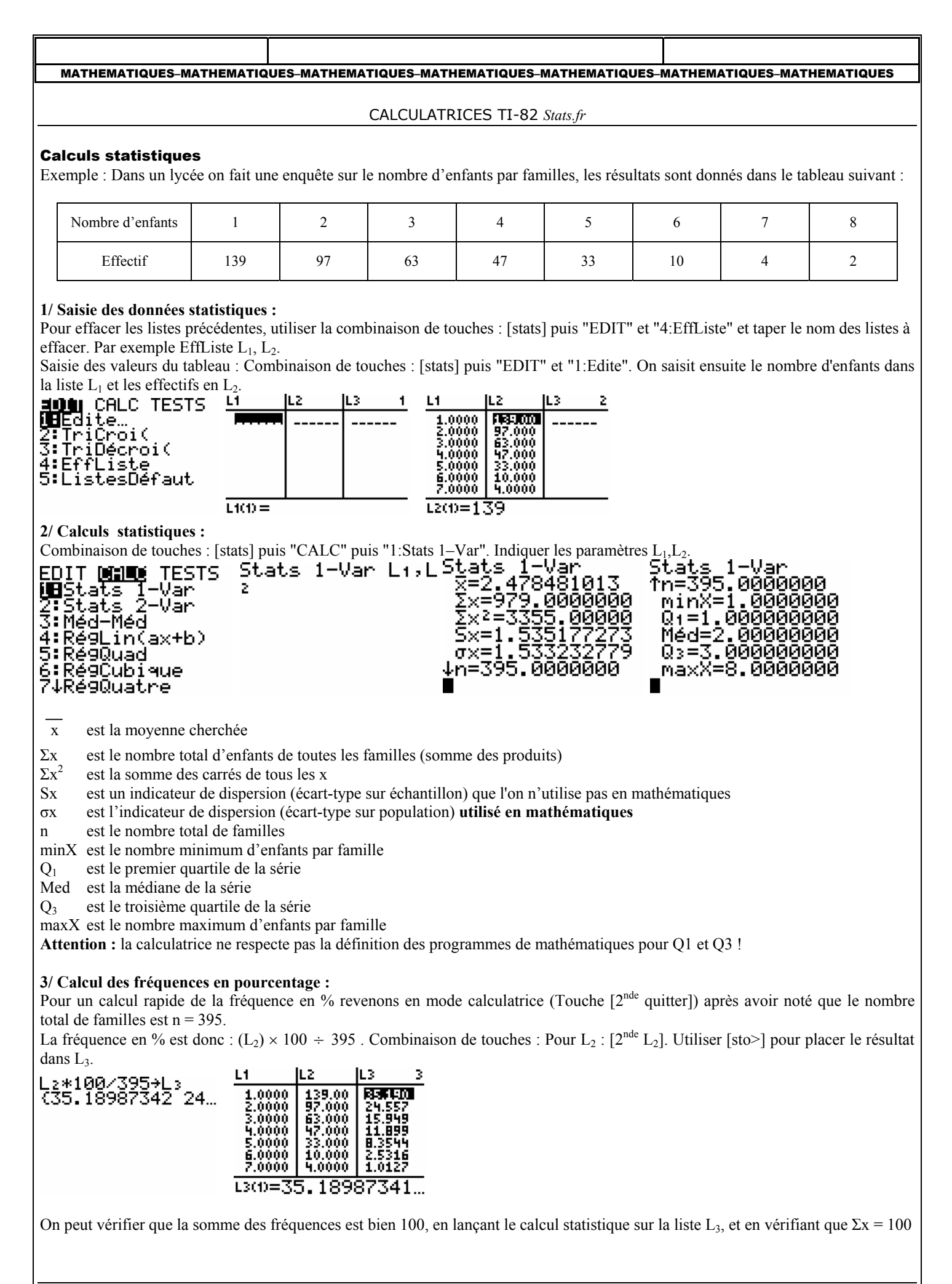

## MATHEMATIQUES-MATHEMATIQUES-MATHEMATIQUES-MATHEMATIQUES-MATHEMATIQUES-MATHEMATIQUES-MATHEMATIQUES

## 4/ Diagramme en boîte :

Combinaison de touches : [2<sup>nde</sup> grah stats] puis sélectionner "1:Graph1" afin de la placer sur "On". Régler les paramètres comme indiqué ci-après.

 $Graph:On\ ;\ Type\ (choix\ N^{\circ}5)\ ;\ ListeX:L_1\ ;\ Effect ifs:L_2.$ 

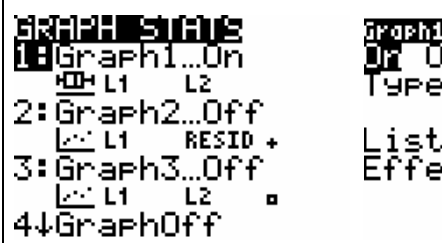

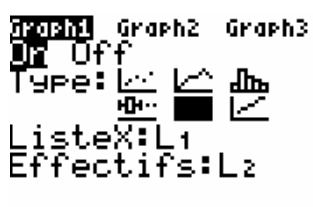

Utiliser la touche [graphe] pour afficher le diagramme en boîte.

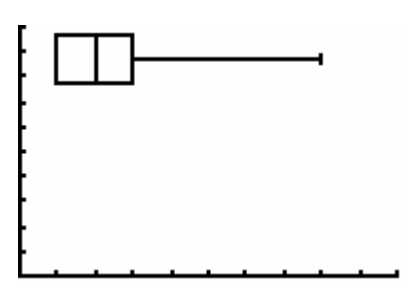